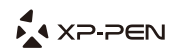

# Dálkový ovladač

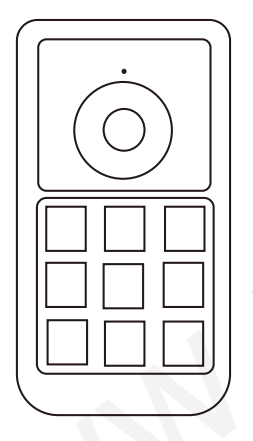

Obsah

| I. Popis produktu<br>Požadavky systému<br>Popis produktu                        | 3<br>3<br>3 |
|---------------------------------------------------------------------------------|-------------|
| II. Spuštění dálkového ovladače                                                 | 4           |
| III. Instalace ovladače do počítače<br>A) Počítač s Windows<br>B) Počítač s Mac |             |
| IV. Nastavení dálkového ovladače<br>A) Windows<br>B) Mac                        | 5<br>6<br>8 |
| V. Odinstalace ovladače<br>A) Windows<br>B) Mac                                 |             |
| VI. Často kladené otázky                                                        | 11          |

Uživatelská příručka

# I. Popis produktu

## Požadavky systému

Windows 10, 8, 7 nebo Vista Mac OS X 10.7 nebo novější USB konektor

#### POZNÁMKA:

1 ks mikrotužková baterie AAA (není součástí balení)

Tento ovladač používá bezdrátovou technologii 2.4 GHz. Funguje tak, že zefektivní váš pracovní postup přidáním zcela přizpůsobitelných a přenosných klávesových tlačítek k jakémukoli produktu nebo nastavení.

## Popis produktu

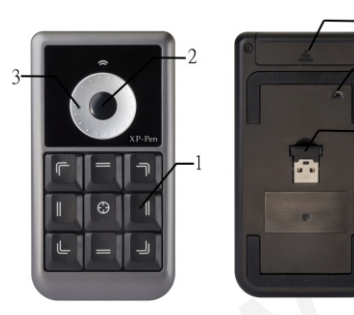

- 1 Klávesová tlačítka 1–9
- 2 Tlačítko K10, Přepínač
- 3 Otočný volič
- 4 Pouzdro na baterii
- 5 Přepínač Zap/Vyp
- 6 USB přijímač

## POZNÁMKA:

Ovladač vyžaduje jednu mikrotužkovou baterii AAA (není součástí balení).

# II. Spuštění dálkového ovladače

1) Zapojte USB přijímač do USB konektoru počítače.

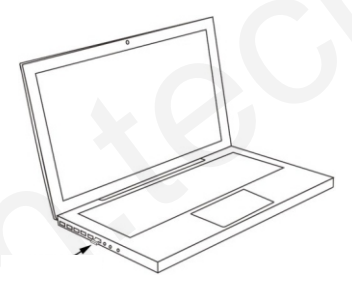

 Otevřete pouzdro na baterii a vložte do něj jednu mikrotužkovou (AAA) baterii. Pouzdro zavřete.

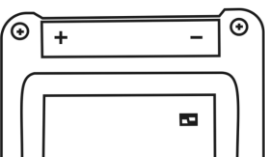

3) Přepínačem Zap/Vyp zapněte dálkový ovladač.

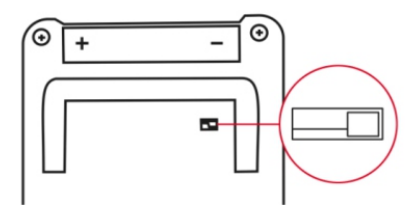

## III. Instalace ovladače do počítače

#### POZNÁMKY:

- A) Před zahájením instalace deaktivujte v počítači veškerý antivirový nebo firewallový program.
- B) Před instalací ovladače XP-Pen do počítače odinstalujte veškeré programy dálkových ovladačů.
- C) Můžete nainstalovat do počítače ovladač dálkového ovladače z přiloženého CD nebo si můžete stáhnout nejnovější verzi ovladače z webu XP-Pen (www.xp-pen.com). Pokud se rozhodnete stáhnout si ovladač z webu, nejdříve extrahujte soubor .zip a pak spusťte soubor .exe.

## A) Počítač s Windows

- 1) Vložte mikrotužkovou baterii (AAA) do dálkového ovladače.
- 2) Zapojte USB přijímač do počítače.
- 3) Přepínačem Zap/Vyp zapněte dálkový ovladač.
- 4) Vložte přiložený CD disk s ovladačem do CD/DVD jednotky v počítači a postupujte podle pokynů na obrazovce. Pokud se instalace nespustí automaticky, spusťte disk ručně a spusťte soubor .exe.
- 5) Po dokončení instalace restartujte počítač.
- 6) Po úspěšné instalaci se na hlavním panelu systému zobrazí ikona ovladače () Pokud se nezobrazí, odinstalujte ovladač, restartujte počítač a opakujte od kroku 4.

## B) Počítač s Mac

- 1) Vložte mikrotužkovou baterii (AAA) do dálkového ovladače.
- 2) Zapojte USB přijímač do počítače
- 3) Přepínačem Zap/Vyp zapněte dálkový ovladač.
- 4) Vložte přiložený CD disk s ovladačem do CD/DVD jednotky v počítači.
- 5) Spusťte disk, otevřete složku Mac Driver a spusťte soubor .pkg.
- 6) Postupujte podle pokynů na obrazovce. Po instalaci restartujte počítač.

# IV. Nastavení dálkového ovladače

## POZNÁMKY:

Klávesová tlačítka jsou navržena pro práci s americkými klávesnicemi v angličtině. Klávesová tlačítka nemusí správně fungovat při klávesnicích s jinými jazyky.

> ENG English (United States) US keyboard

## A) Windows

Dvakrát klikněte na ikonu dálkového ovladače (
) a otevře se okno pro nastavení dálkového ovladače.

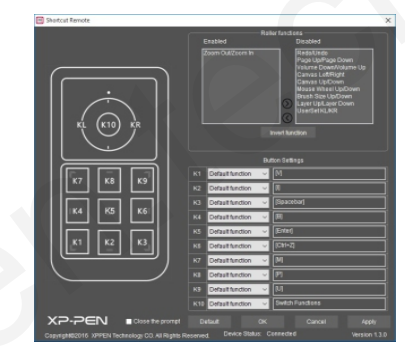

#### Funkce otočného voliče

Toto jsou funkce, které může provádět otočný volič kolem tlačítka (K10). Chcete-li funkci povolit, přesuňte ji do levého okna tlačítkem . chcete-li ji deaktivovat, přesuňte ji do pravého okna tlačítkem .

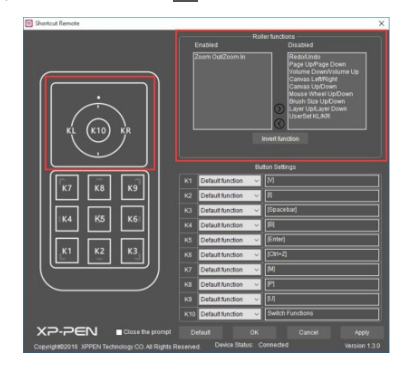

Kliknutím na UserSet KL/KR si nastavíte jeho funkci.

| Transformer | Tata basa<br>Dener<br>Dener<br>De |
|-------------|----------------------------------------------------------------------------------------------------|
|             | O'BL NAR<br>Gener O'C<br>Const O'C<br>Const O'C<br>C                                                                                                    |

#### Funkce klávesových tlačítek

Chcete-li si nastavit funkci tlačítka, klikněte na jemu odpovídající rozbalovací nabídku.

#### POZNÁMKA:

Tlačítko K10 nelze nastavit.

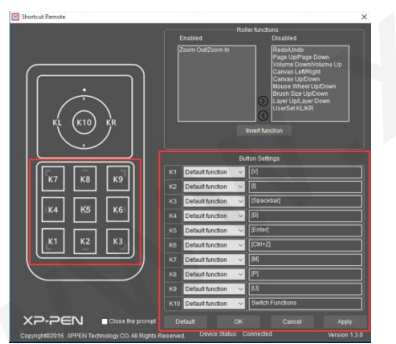

K Uživatelské příručce (Open Manual) dálkového ovladače lze přistupovat kliknutím pravým tlačítkem na ikonu ovladače.

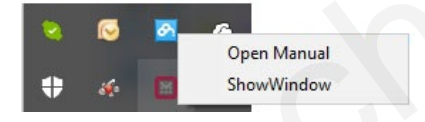

## B) Mac

Chcete-li si nastavit dálkový ovladač, spusťte Finder  $\rightarrow$  Applications  $\rightarrow$  PenTablet  $\rightarrow$  Tabletsetting (Nastavení tabletu).

#### Function Key ID (Funkce klávesových tlačítek)

Funkce klávesových tlačítek dálkového ovladače lze přizpůsobit pomocí těchto dvou rozevíracích nabídek. Kliknutím na **Default** (Výchozí) se vrátíte k nastavení od výrobce.

#### POZNÁMKA:

Tlačítko K10 nelze nastavit.

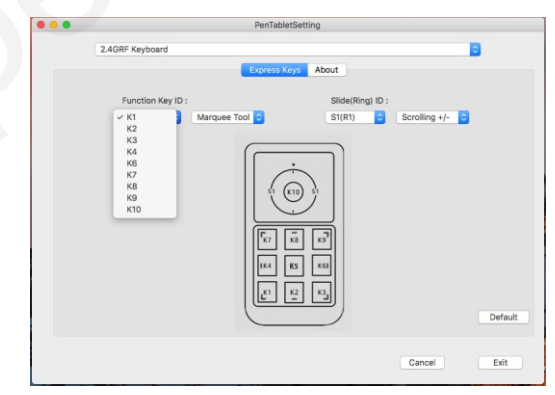

Můžete si vybrat funkci tlačítka ze seznamu předvoleb nebo kliknutím na Reset Customer Defined (Obnovit definované zákazníkem) zobrazíte další možnosti.

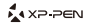

| <br>PenTabletSetting                                                                                                    |  |
|----------------------------------------------------------------------------------------------------|--|
| 2.4GRF Keyboard                                                                                                    |  |
| Kit     No Action       Kit     Image Tool       Ben Tool     Scrolling #/- Image       Ben Tool     Scrolling #/- Image       Ben Tool     Scrolling #/- Image       Ben Tool     Scrolling #/- Image       Ben Tool     Scrolling #/- Image       Ben Tool     Scrolling #/- Image       Ben Tool     Image       Ben Tool     Image       Image     Image       Ben Tool     Image       Ben Tool     Image <t< th=""><th></th></t<> |  |
| Cancel Exit                                                                                                    |  |

Volbou Reset Customer Defined (Obnovit definované zákazníkem) otevřete okno se čtyřmi kartami: Application (Aplikace), HotKey (Klávesová zkratka), Internet a Mouse (Myš). Na kterékoli z těchto karet si můžete vybrat funkci.

| Alias:        |             |        |          |       |         |
|---------------|-------------|--------|----------|-------|---------|
|               | Application | HotKey | Internet | Mouse |         |
|               |             |        |          |       |         |
|               |             |        |          |       |         |
| Application N | lame:       |        |          |       |         |
| Application N | lame:       |        |          |       | Browser |
| Application N | lame:       |        |          |       | Browser |

#### Slide (Ring) ID:

Pomocí těchto rozevíracích nabídek můžete upravit seznam funkcí pro otočný volič, kterým prochází prostřední tlačítko (K10).

| PenTable          | tSetting      |                                                                                                    |
|-------------------|---------------|----------------------------------------------------------------------------------------------------|
| 2.4GRF Keyboard   |               |                                                                                                    |
| Express Ko        | About         |                                                                                                    |
| Function Key ID : | Slide(Ring) I | 0:                                                                                                    |
|                   |               | Proceedings + i-<br>Pro Zoom (Hold)<br>Pro Zoom (Hold)<br>Pro Zoom (Hold)<br>Pro Zoom (Zoom)<br>Arrow (La)Goom (A<br>Arrow (La)Goom)<br>Arrow (La)Goom<br>Arrow (La)Goom<br>Arrow (L |
|                   |               | Cancel                                                                                                    |

|  | Slider Switch Setting                                                                                      |  |
|--|----------------------------------------------------------------------------------------------------|--|
|  | No Action<br>Scrolling +/-<br>PS Zoom In/Out<br>PS Step Forward/Backward<br>Brush Size +/-<br>Page Up/Down |  |
|  | Arrow Up/Down Cancel Ok                                                                                    |  |

## V. Odinstalace ovladače

#### A) Windows

 Klikněte na tlačítko Start → Všechny programy / aplikace, tam pod písmenem X zvolle XPPEN a z podmenu zvolte Uninstall Shortcut Remote (Odinstalace dálkového ovladače) a postupujte podle pokynú na obrazovce.

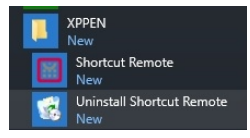

## Nebo:

2) V menu Start zvolte Nastavení (Settings) → Programy a funkce (Programs and Features). V seznamu vyhledejte Shortcut Remote, klikněte na něj pravým tlačítkem myši a klikněte na Odinstalovat (Uninstall). Postupujte podle pokynů na obrazovce.

| Organize 🔻                  |  |
|-----------------------------|--|
| Name                        |  |
| Adobe Flash Player 23 NPAPI |  |

## B) Mac

Spusťte Finder  $\rightarrow$  Applications, vyhledejte PenTablet, klikněte na UninstallPenTablet a postupujte podle pokynů na obrazovce.

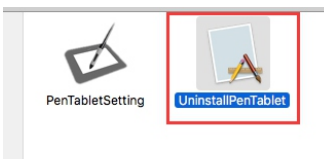

# VI. Často kladené otázky

# 1) Kde naleznu nejnovější verzi programu pro dálkové ovladače?

Nejnovější verze ovladačů lze stáhnout z webu XP-Pen (www.xp-pen.com).

## 2) Jak poznám, že se program dálkového ovladače byl úspěšně nainstalován?

Po instalaci by měla být na hlavním panelu viditelná ikona programu dálkového ovladače ( m). Stisknutí klávesového tlačítka na dálkovém ovladači by mělo také spustit upozornění na funkci uprostřed dolní části monitoru/displeje.

#### Klávesová tlačítka mého dálkového ovladače fungují v některých programech a v jiných ne.

Jiný software někdy používá různé klávesové zkratky. Klávesové zkratky dálkového ovladače můžete přizpůsobit tak, aby odpovídaly těmto stiskům kláves. Nebo můžete upravit výchozí stisknutí u programu tak, aby odpovídaly nastavení vašeho dálkového ovladače.

Distributor pro Českou republiku a Slovenskou republiku: Sunnysoft s.r.o. Kovanecká 2390/1a, 190 00 Praha 9 www.sunnysoft.cz

#### Vidím ikonu na hlavním panelu vzdáleného systému, ale dálkové ovládání nechce fungovat.

- a) Zkontrolujte, zda je přijímač USB dálkového ovladače správně připojen k počítači.
- b) Vypněte dálkový ovladač pomocí přepínače Zap/Vyp na zadní straně ovladače.
- c) Podržte dálkový ovladač blízko USB přijímače. Stlačte tlačítko K10 a dálkový ovladač znovu zapněte.